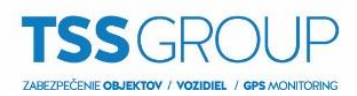

# Návod na použití

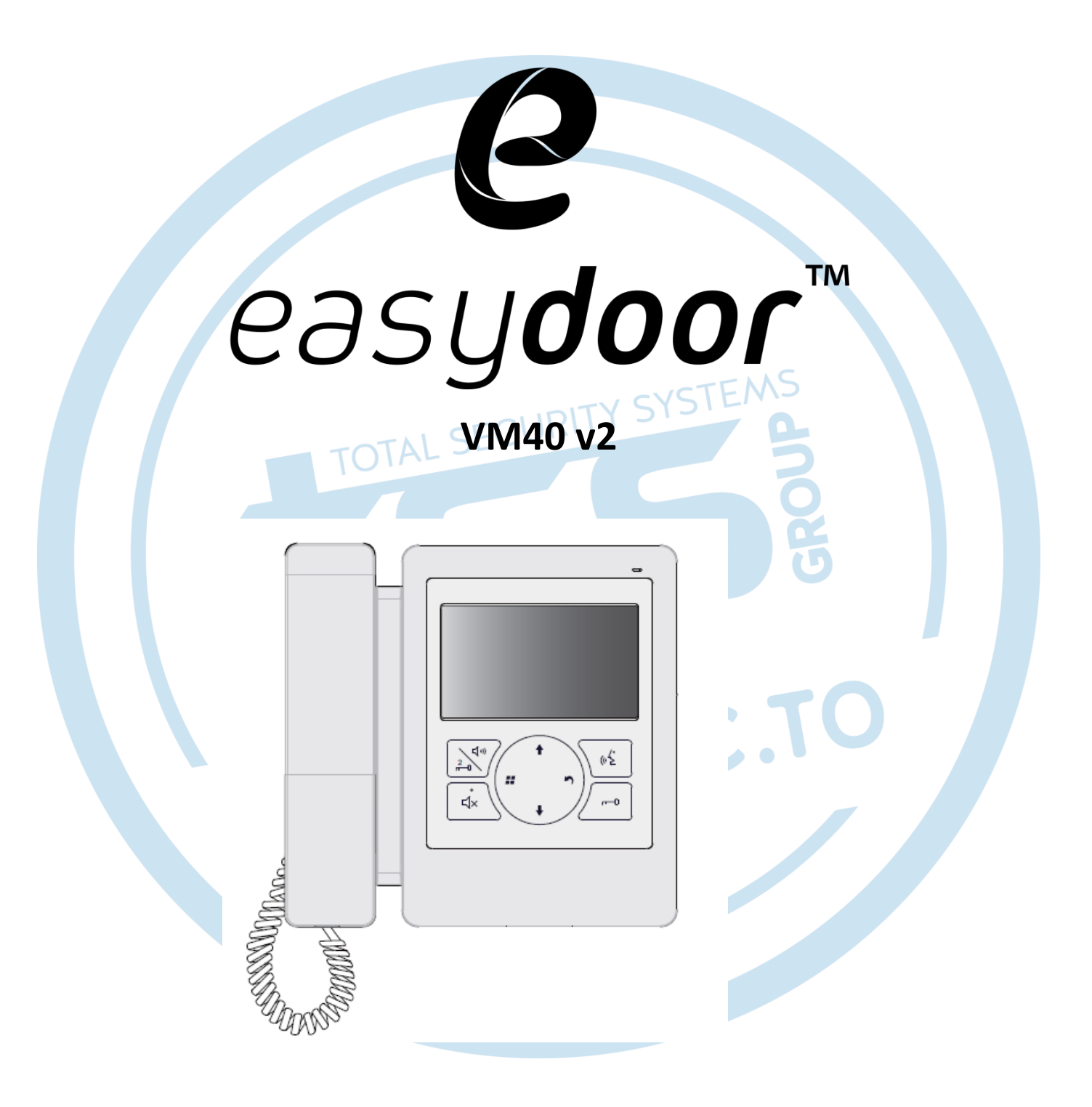

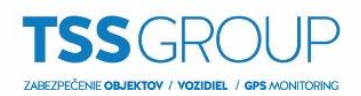

#### Obsah

| Části a funkce                      | 3  |
|-------------------------------------|----|
| Zapojení svorkovnice                | 3  |
| Uchycení jednotky                   | 4  |
| Příslušenství                       | 4  |
| Postup instalace                    | 4  |
| Hlavní menu                         | 4  |
| Základní ovládání jednotky          | 5  |
| Přijetí hovoru z dveřní jednotky    | 5  |
| Odemknutí dveří                     | 5  |
| Monitoring                          | 5  |
| Interkom                            | 6  |
| Funkce nerušit                      | 7  |
| Funkce přesměrování hovoru          | 7  |
| Schodišťové světlo                  | 7  |
| Nastavení                           | 8  |
| Obnova továrního nastavení          | 8  |
| Nastavení monitoru v režimu správce | 8  |
| Seznam základních kódu              | 8  |
| DIP nastavení a adresace            | 9  |
| Základní schéma zapojení            | 10 |
| Specifikace                         | 10 |
|                                     |    |
|                                     |    |
|                                     |    |
|                                     |    |
|                                     |    |

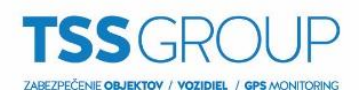

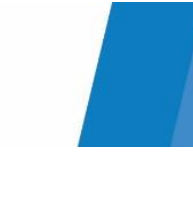

## Části a funkce

Monitor o velikosti uhlopříčky 4,3 palců, rozlišením 480x272 pixelů s vysokou obrazovou kvalitou a sluchátkem pro komunikaci. Speciálně navržená dotyková tlačítka ulehčí ovládání zařízení.

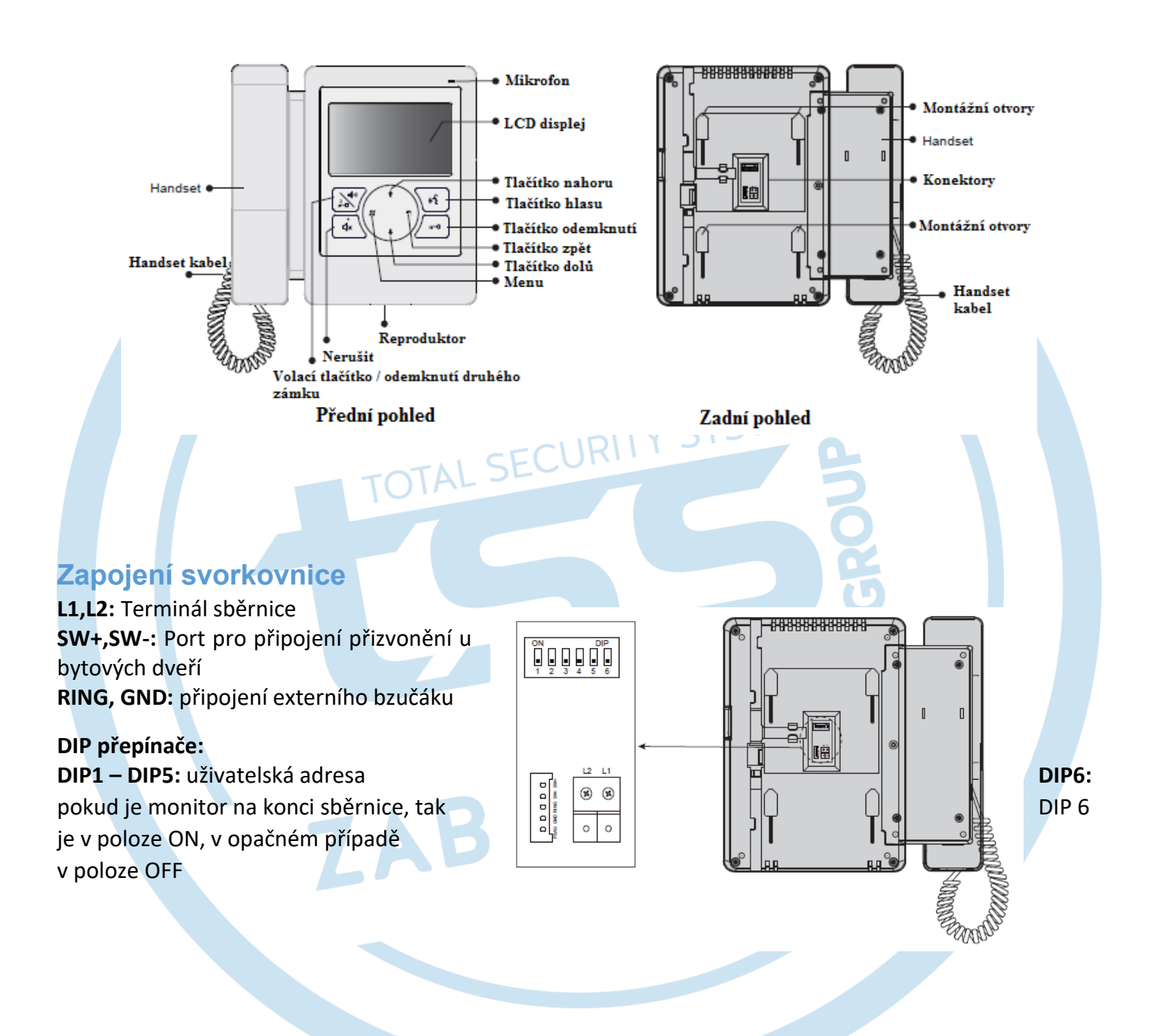

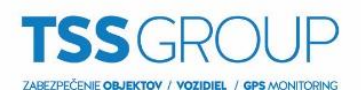

## Uchycení jednotky

#### Příslušenství

Se zařízením jsou dodávány i potřebné doplňky k montáži na stěnu. Jedná se o držák a šrouby pro přichycení.

#### Postup instalace

Instalační výška pro vnitřní využití je 145-160cm. Připojte kabely dle následného schématu a přichyťte do držáku.

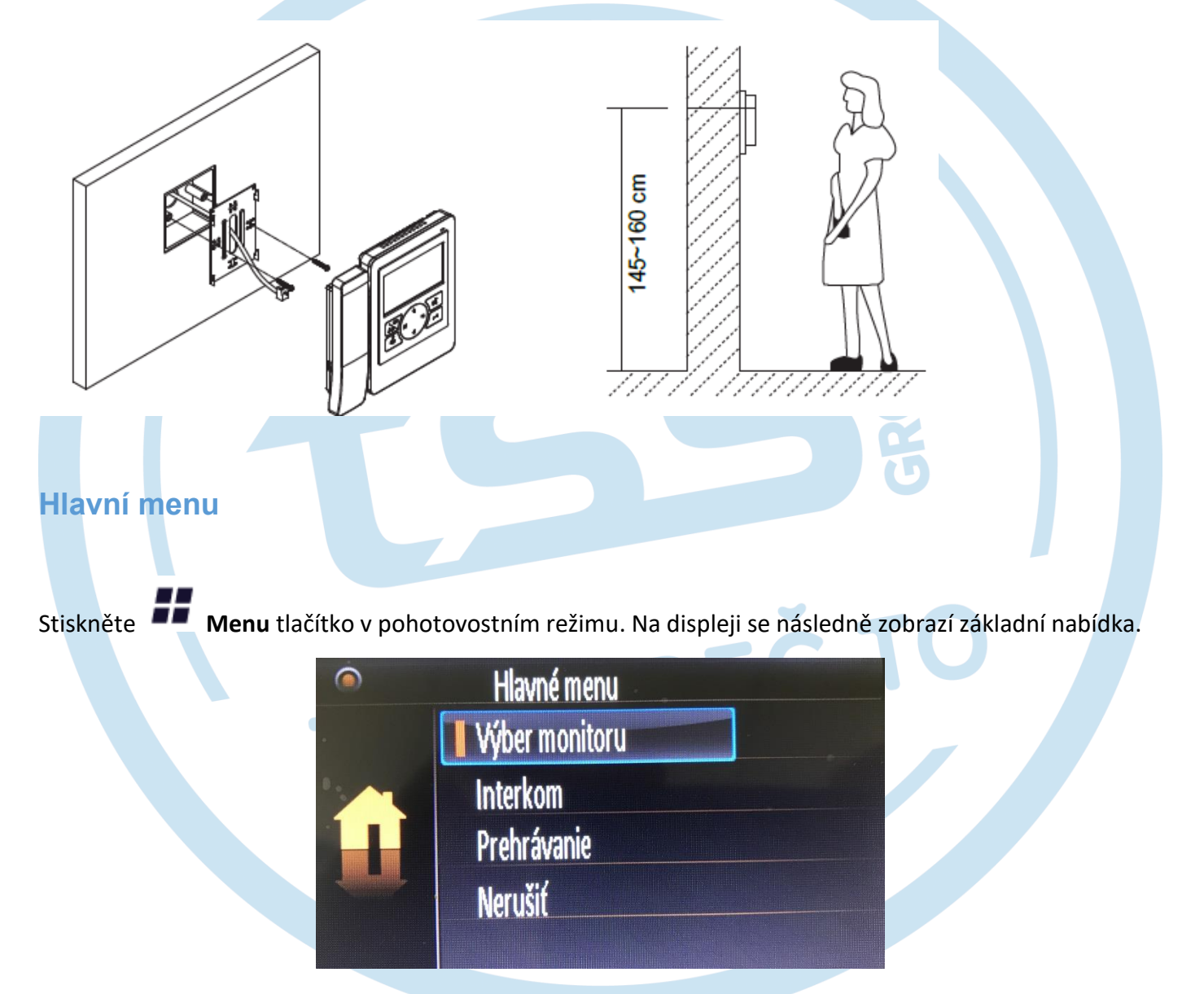

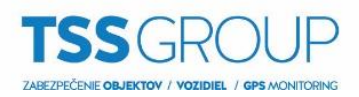

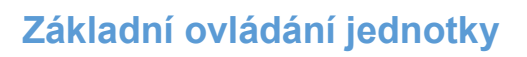

#### Přijetí hovoru z dveřní jednotky

Stiskněte tlačítko CALL na dveřní jednotce. Monitor zazvoní a návštěvník se zobrazí na obrazovce. V případě, že nikdo nepřijme hovor, tak se automaticky ukončí.

Pro navázání komunikace s návštěvníkem zdvihněte sluchátko (nebo stiskněte ). Délka hovoru je 90

vteřin. Pro ukončení konverzace zavěste sluchátko (nebo stiskněte  $\sqrt{2}$  **Návrat**). Je-li zapojeno více monitorů, lze přijmout hovor na libovolném monitoru.

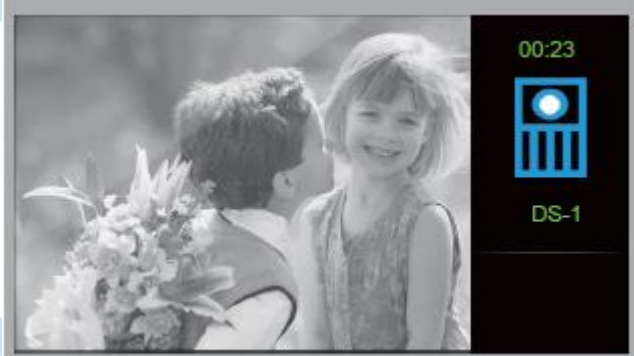

Odemknutí dveří

V průběhu hovoru stiskněte tlačítko CT Unlock pro otevření dveří.

Pro otevření druhého zámku stiskněte tlačítko

#### Monitoring

Když je monitor v pohotovostním režimu stiskněte tlačítko 💻 . Zde zvolte možnost výběr monitoru a

potvrďte tlačítkem . Následně vyberete dveřní jednotku (případně připojenou kameru), kterou

chcete zobrazit, pomocí tlačítek

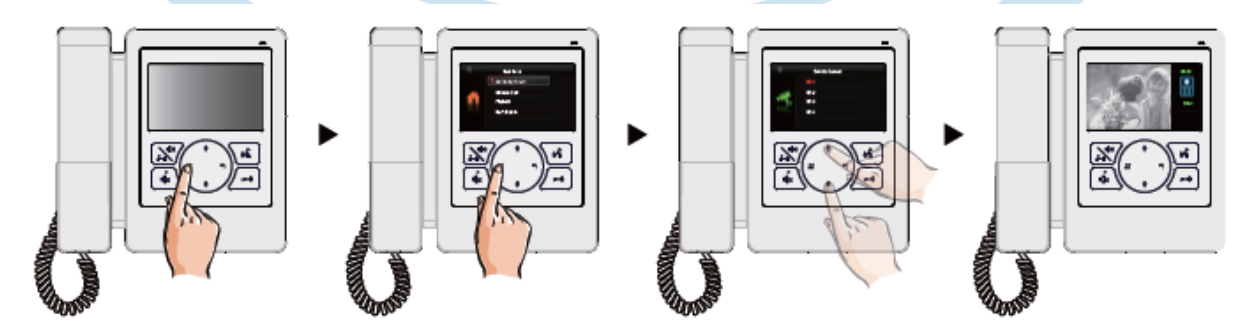

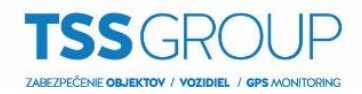

\*Je možné zobrazit pohled z hlavní dveřní jednotky ihned z pohotovostního režimu stisknutím tlačítka

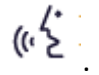

#### Interkom

V případě instalace více monitorů lze využít funkci interkomu. Je-li monitor v pohotovostním režimu,

stiskněte tlačítko a v menu zvolte možnost *Interkom*. Zde máte na výběr 3 možnosti:

Jmenný seznam – po zvolení této položky máte na výběr volat na jednotlivé byty. Výběr provedete zase

pomocí tlačítek **†** / **↓** a potvrdíte **#**.

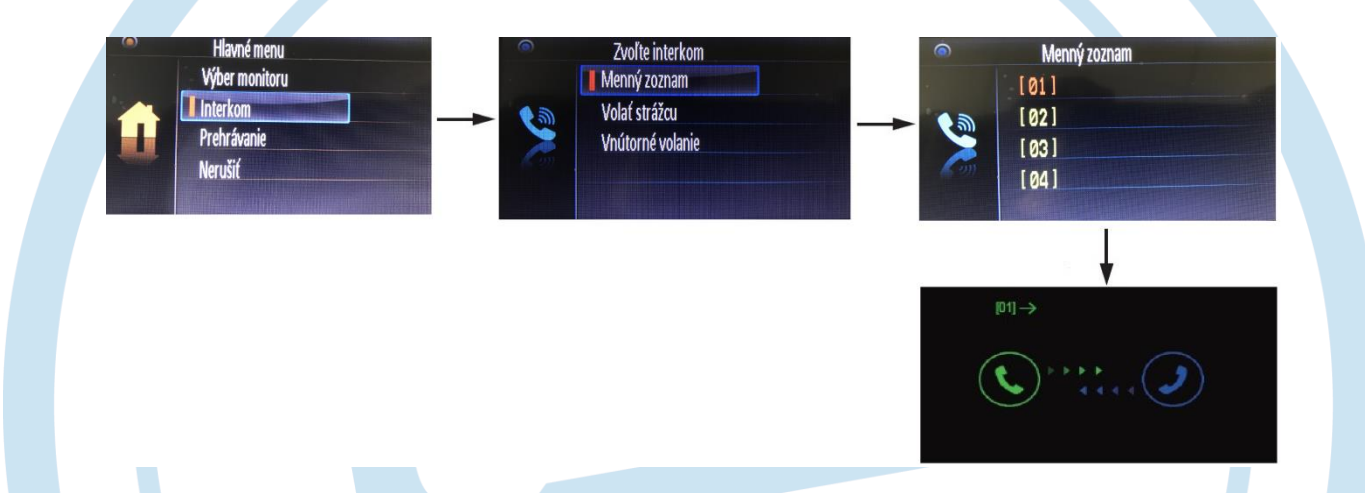

**Inner Call (vnitřní volání)** - je-li v bytové jednotce nainstalováno více monitorů lze využít vnitřního volání na ostatní jednotky, které budou vyzvánět všechny ve stejný čas. Přijetím hovoru na jakékoliv jednotce začnete konverzaci a ostatní monitory přestanou vyzvánět (na všech monitorech musí být nastavena stejná adresa).

*Volat strážce* - monitor může být přiřazen jako stráže. Po zvolení možnosti *Volat strážce* vytočíte monitor, který je takto nastaven.

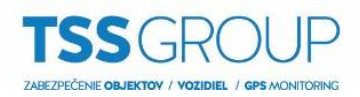

## Funkce nerušit

Stlačením tlačítka 💻 a pohybem v menu šipkami 🕇 🗥

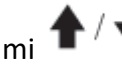

se dostanete na položku **Nerušit**.

Zde si v menu zvolíte možnost, která je pro Vás optimální (režim klidový stav, hodinový, 8 hodinový a permanentní režim).

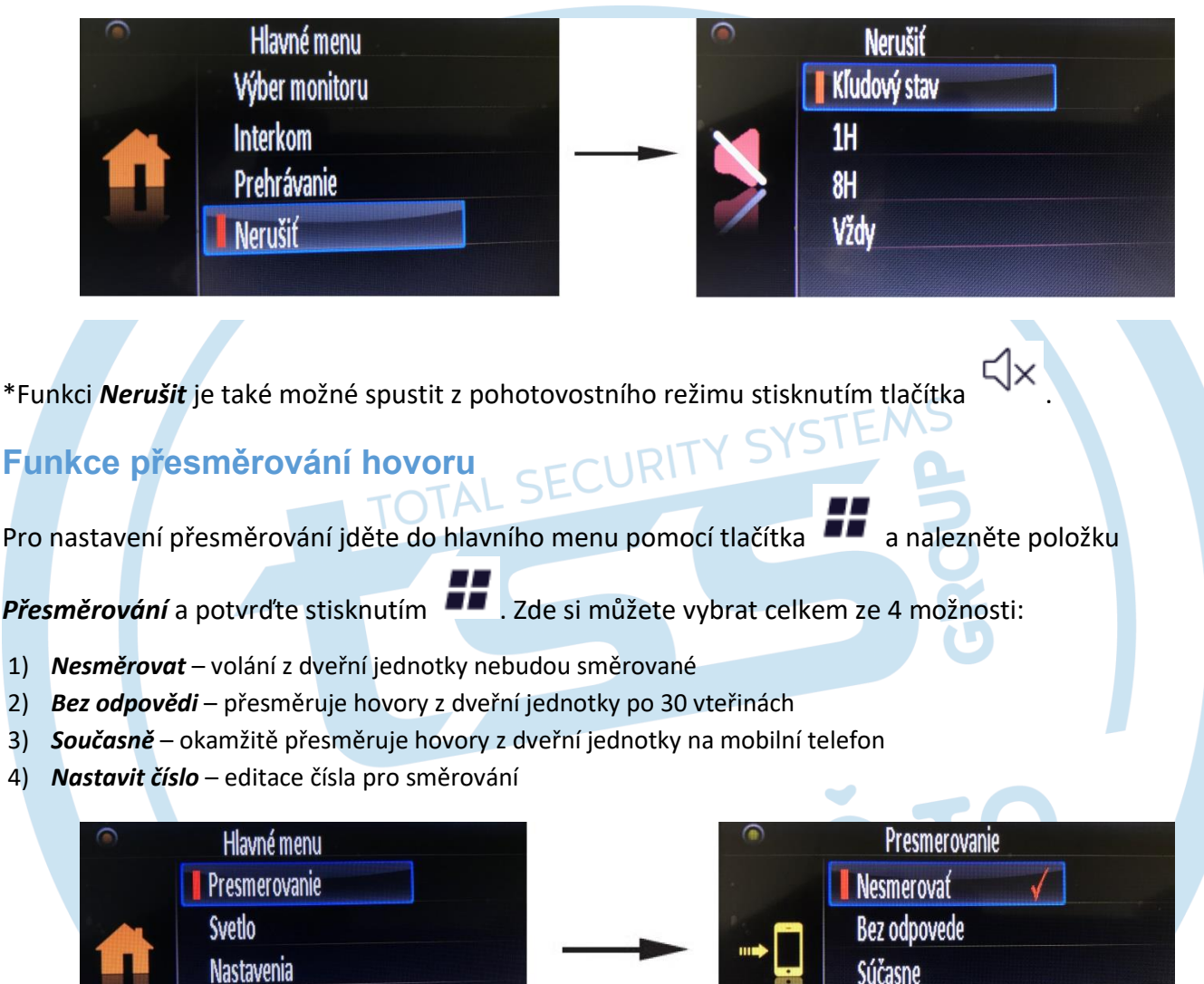

## Schodišťové světlo

TSS info

Tato funkce vyžaduje externí modul a v současné době není podporována.

Nastaviť čísla

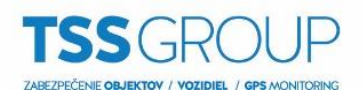

## Nastavení

Stisknutím tlačítka 💶 se dostanete do základního menu, kde pomocí tlačítek 🕈 🦯 můžete naleznout sekci Nastavení. Zde můžete změnit:

- 1) Zvonění
- 2) Hlasitost
- 3) Čas monitoru
- 4) Jazyk

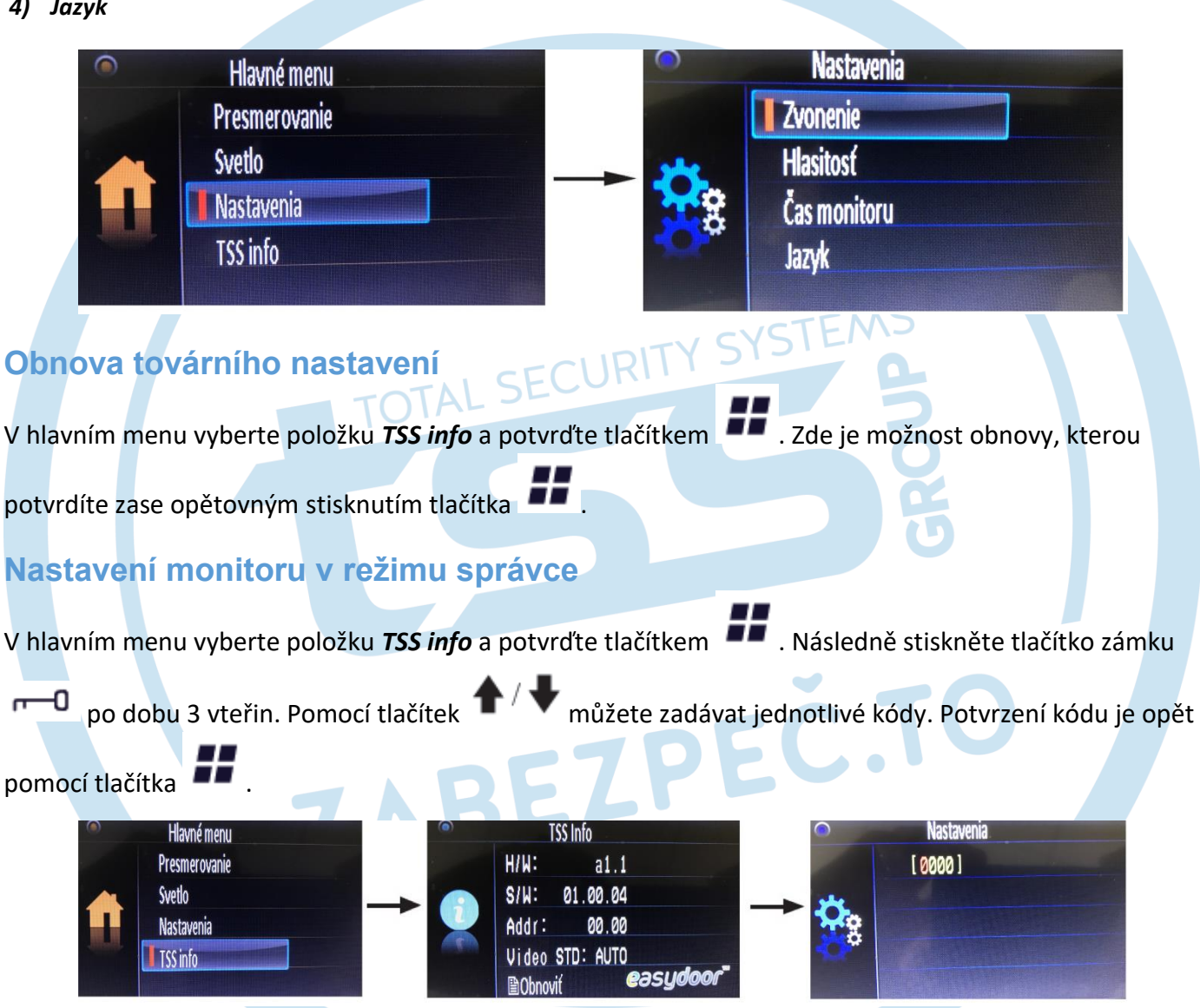

#### Seznam základních kódu

8000: Master monitor

- 8001-8003: Slave monitor
- 8004: Nastavení monitoru jako Stráž
- 8005: Vypnutí monitoru z režimu Stráž
- 8006: Zapnutí obrazu na Slave monitoru

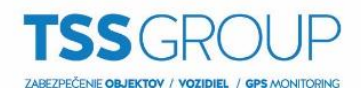

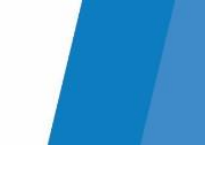

8007: Vypnutí obrazu na Slave monitoru

8010/8011: Mód otevření zámku NC/NO

8201-8209: Čas otevření zámku (1 – 9 vteřin)

#### DIP nastavení a adresace

DIP switch obsahuje 6 přepínačů. Přepínače 1 – 5 slouží pro nastavení adresy monitoru (1-32). DIP 6 se zapíná do polohy ON v případě, že monitor je poslední a jedná se tedy o zakončení sběrnice.

| ON DIP | ON(1) | OFF(0) | Bit state | Setting                                   | Bit state            | Setting                         |
|--------|-------|--------|-----------|-------------------------------------------|----------------------|---------------------------------|
|        | Z     | Z      | ON DIP    | Monitor not at<br>the end of the<br>line. | 0N 00<br>1 2 3 4 5 6 | Monitor at the end of the line. |

| Bit state | User Code | Bit state             | User Code | Bit state                                 | User Code |
|-----------|-----------|-----------------------|-----------|-------------------------------------------|-----------|
|           | Code=1    |                       | Code=12   |                                           | Code=23   |
|           | Code=2    |                       | Code=13   |                                           | Code=24   |
|           | Code=3    |                       | Code=14   |                                           | Code=25   |
|           | Code=4    |                       | Code=15   |                                           | Code=26   |
|           | Code=5    |                       | Code=16   |                                           | Code=27   |
|           | Code=6    | Ţġ <u>a</u> d <u></u> | Code=17   | ׅ<br>֬֬֬֬֬֬֬֬֬֬֬֬֬֬֬֬֬֬֬֬֬֬֬֬֬֬֬֬֬֬֬֬֬֬֬֬ | Code=28   |
|           | Code=7    |                       | Code=18   |                                           | Code=29   |
|           | Code=8    |                       | Code=19   |                                           | Code=30   |
|           | Code=9    |                       | Code=20   | ŎġġġŹ                                     | Code=31   |
|           | Code=10   |                       | Code=21   |                                           | Code=32   |
|           | Code=11   |                       | Code=22   |                                           |           |

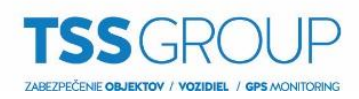

## Základní schéma zapojení

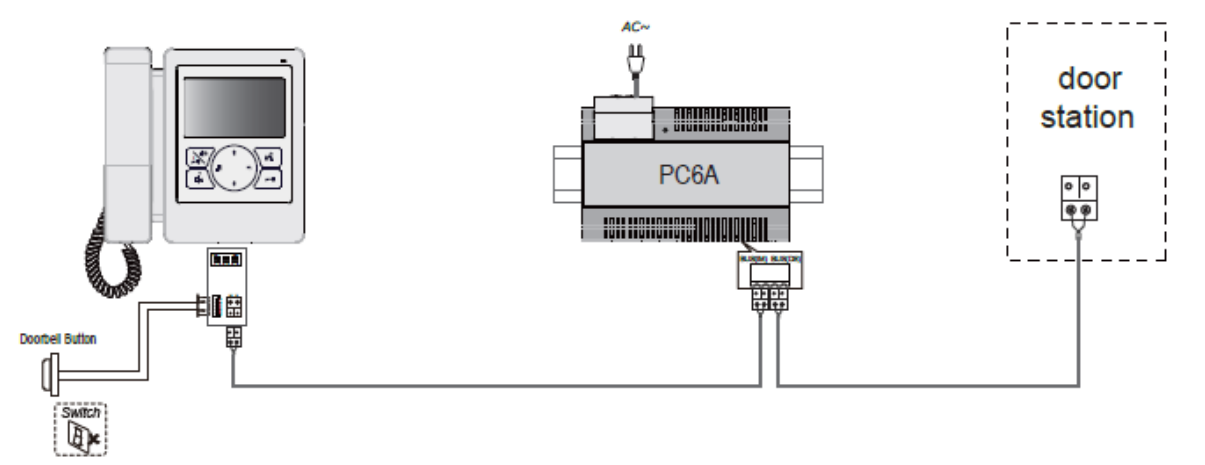

#### Specifikace

Zdroj: Spotřeba energie:

Obrazovka: Rozlišení: Video signál: Kabeláž: Rozměry: DC 20-28V Pohotovostní režim 0,17W, v provozu 3,5W 4,3 palců, TFT barevný displej 480x272 pixelů (R,G,B) 1Vp-p, 75 Ω, CCIR standard nepolarizovaný dvou drát 186(v)x191(š)x37(h)mm

ZABEZPEČ.TO

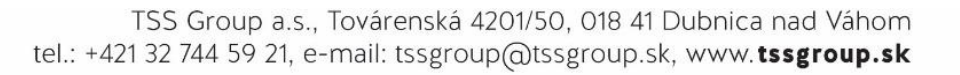